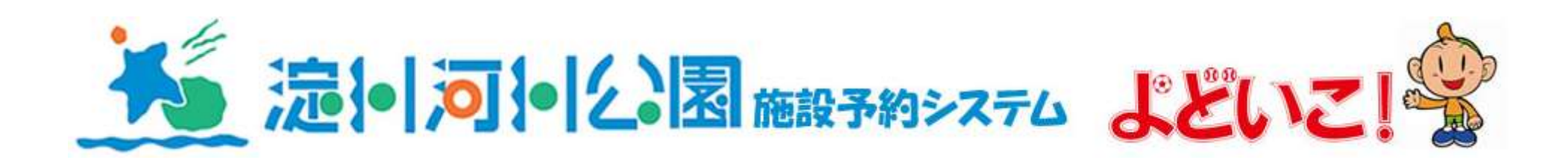

操作フロー図 淀川河川公園事務所 2024年7月11日(木)

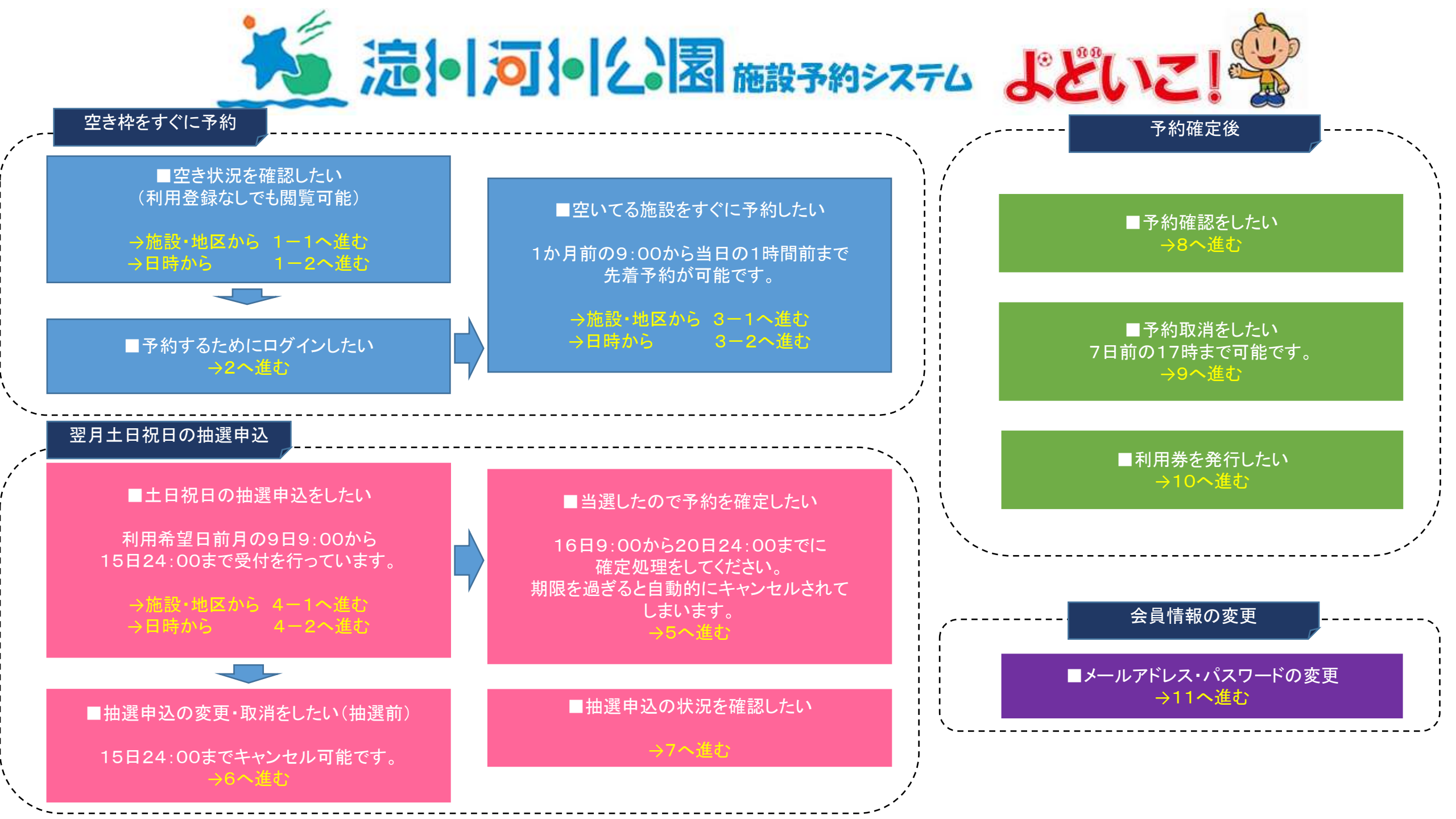

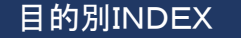

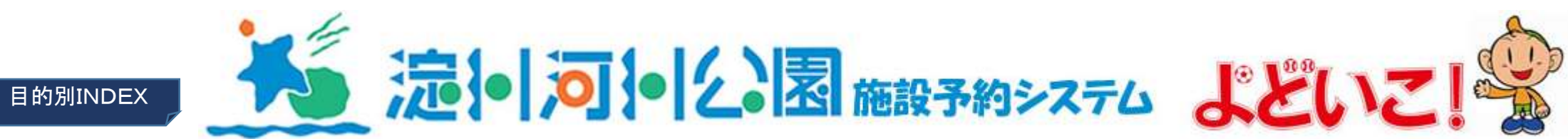

| 目的                     | 期限                             | マニュアル                                         |
|------------------------|--------------------------------|-----------------------------------------------|
| 空き状況を調べる(利用登録なしでも閲覧可能) | 翌月までの2か月分表示                    | 施設・地区から→1-1へ進む 日時から→1-2へ進む                    |
| 抽選の倍率を調べる              |                                | 施設・地区から→1-1へ進む 日時から→1-2へ進む                    |
| システムにログインする            |                                | 2へ進む                                          |
| 空いてる施設をすぐに予約する         | 1か月前の9:00から当日の1時間前まで           | 施設・地区から→3-1へ進む 日時から→3-2へ進む                    |
| 土日祝日の抽選申込をする           | 利用希望日前月の9日9:00から<br>15日24:00まで | 施設・地区から→4-1へ進む 日時から→4-2へ進む                    |
| 当選したので予約を確定する          | 16日9:00から20日24:00まで            | →5へ進む                                         |
| 抽選申込の変更・取消をしたい(抽選前)    | 15日24:00まで                     | →6へ進む                                         |
| 抽選申込の状況確認をしたい          |                                | →7へ進む                                         |
| 抽選受入したがキャンセルしたい        | 7日前の17時まで                      | →9へ進む                                         |
| 予約確認をする                |                                | →8へ進む                                         |
| 予約取消をする                | 7日前の17時まで                      | →9へ進む                                         |
| 利用券を発行する               |                                | →10へ進む                                        |
| テニスコートでポイントを利用する       | 予約確定時に申込む                      | 空き予約 施設・地区から→3-1へ進む 日時から→3-2へ進む<br>抽選予約 →5へ進む |
| メールアドレス・パスワードの変更       |                                | →11へ進む                                        |

### 1 — 1 空き状況を調べる(施設・地区から)※利用登録なしでも閲覧可能

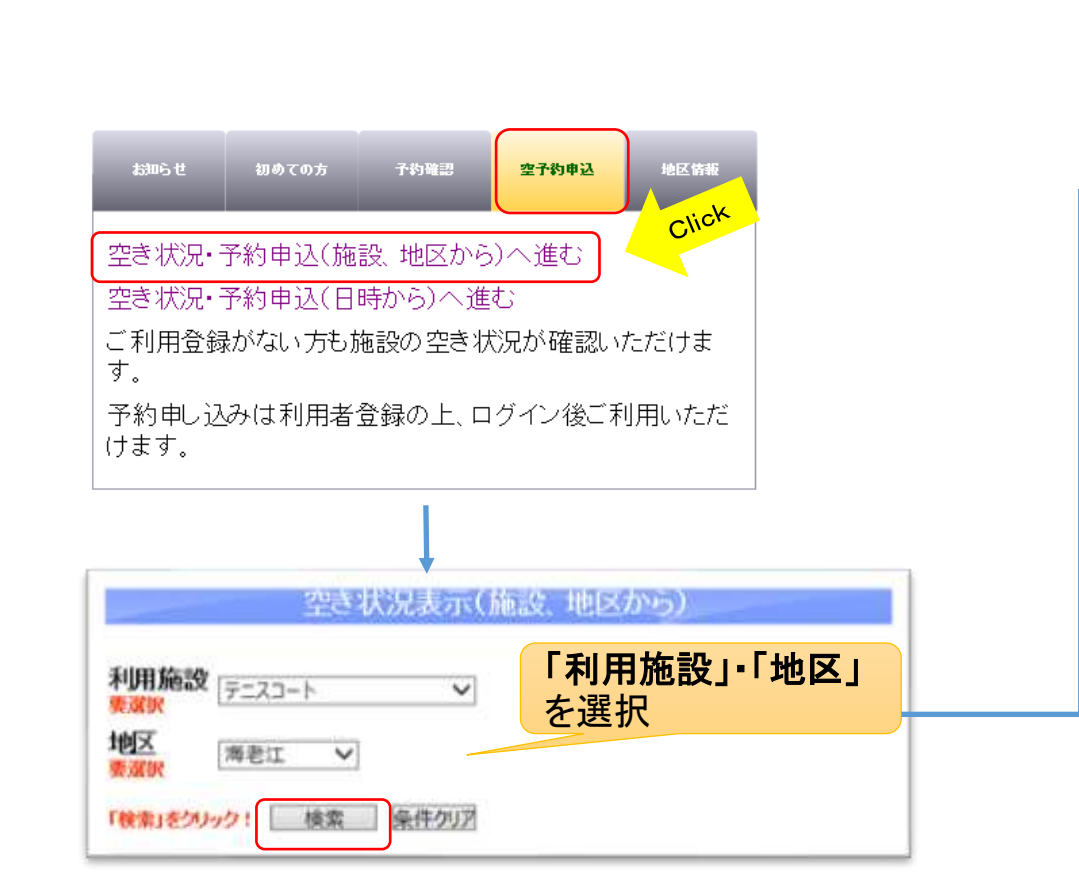

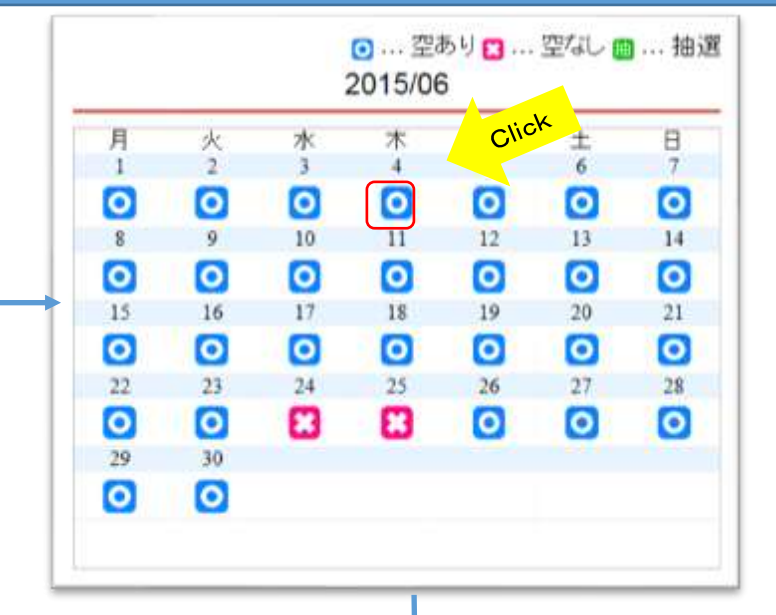

| No | 日付    | 曜日 | 開始 | 終了 | 料金   | 状況 | 倍率 |
|----|-------|----|----|----|------|----|----|
| 1  | 06/04 | 杰  | 9  | 11 | 1690 | 変  | 0  |
| I  | 06:04 | 木  | 11 | 13 | 1690 | 空  | 0  |
| I. | 06/04 | 木  | 13 | 15 | 1690 | 窒  | 0  |
| 1  | 06:04 | 木  | 15 | 17 | 1690 | 空  | 0  |
| 1  | 06/04 | 木  | 17 | 19 | 1690 | 空  | 0  |
| 2  | 06/04 | 木  | 9  | 11 | 1690 | 호  | 0  |
| 2  | 06/04 | 木  | 11 | 13 | 1690 | 孪  | 0  |
| 2  | 06/04 | 木  | 13 | 15 | 1690 | 空  | 0  |
| 2  | 06/04 | 木  | 15 | 17 | 1690 | 空  | 0  |
| 2  | 06/04 | 木  | 17 | 19 | 1690 | 室  | 0  |

画

※予約にはログインが必要です。

#### 予約状況が表示されます。 申込にはログインが必要です。

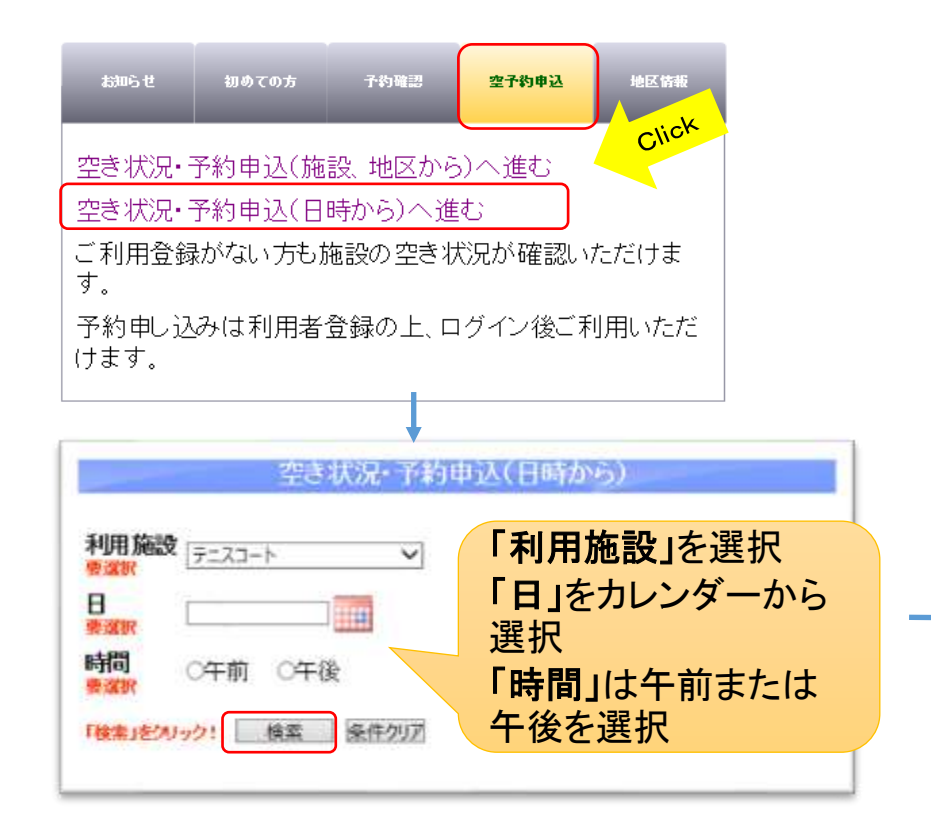

| 地区  | 施設No | 開始時間        | 終了時間   | 料金   | 状況 | 倍率 |
|-----|------|-------------|--------|------|----|----|
| 海老江 | 1    | 9           | 11     | 1690 | 0  | 0  |
| 海老江 | 1    | 11          | 13     | 1690 | 0  | 0  |
| 海老江 | 2    | 9           | 11     | 1690 | 0  | 0  |
| 海老江 | 2    | 11          | 13     | 1690 | 0  | 0  |
| 海老江 | 3    | 9           | 11     | 1690 | 0  | 0  |
| 海老江 | 3    | 11          | 13     | 1690 | 0  | 0  |
| 毛馬  | 1    | 9           | 11     | 1690 | 0  | 0  |
| 毛馬  | 1    | 11          | 13     | 1690 | 0  | 0  |
| 毛馬  | 2    | 9           | 11     | 1690 | 0  | 0  |
| 毛馬  | 2    | 11          | 13     | 1690 | 0  | 0  |
|     | 1~   | 10/全98件 先請へ | 前へ次へ最後 | ~    |    |    |

予約状況が表示されます。申込にはログインが必要です。

# **2** ログインする

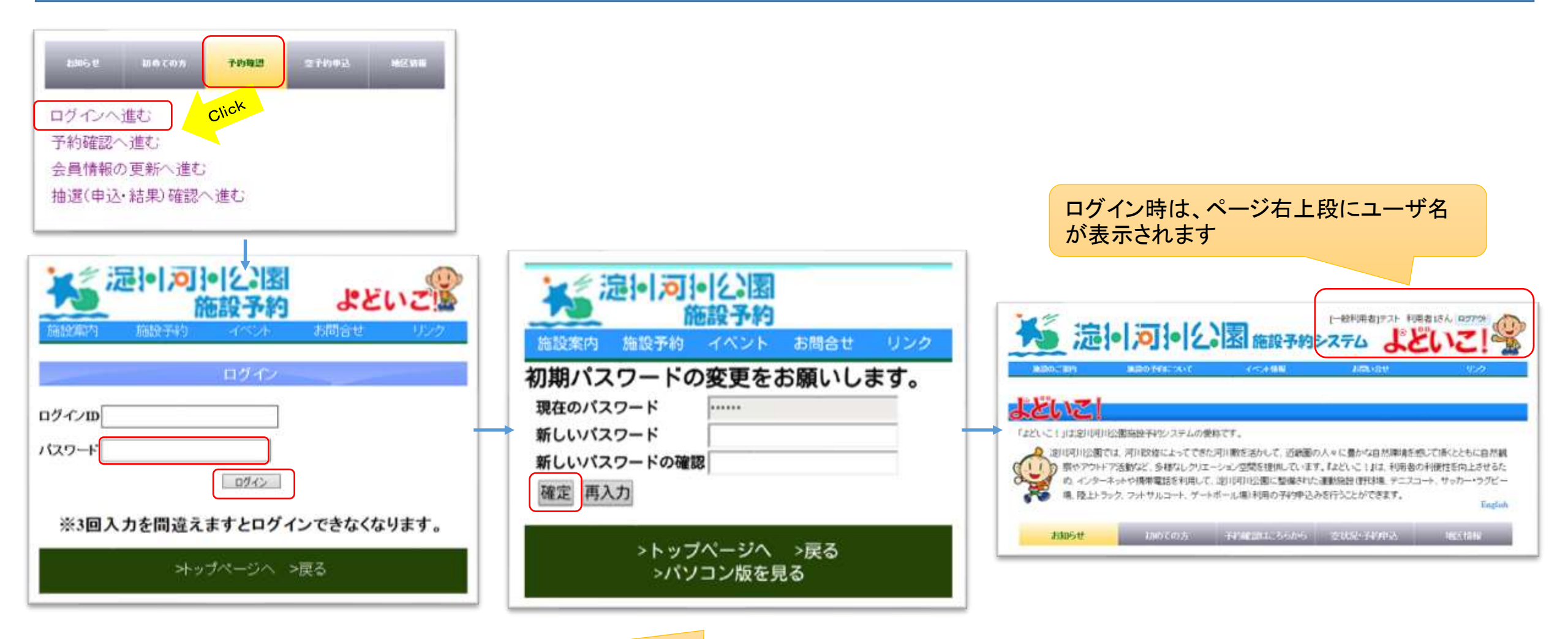

初めてログインした時、初期パスワード変更お願いのページが表示されます。 10桁以上最大16桁の大文字小文字を含めた英数字を設定してください。

### 3-1 空いてる施設をすぐに予約したい(施設・地区から)

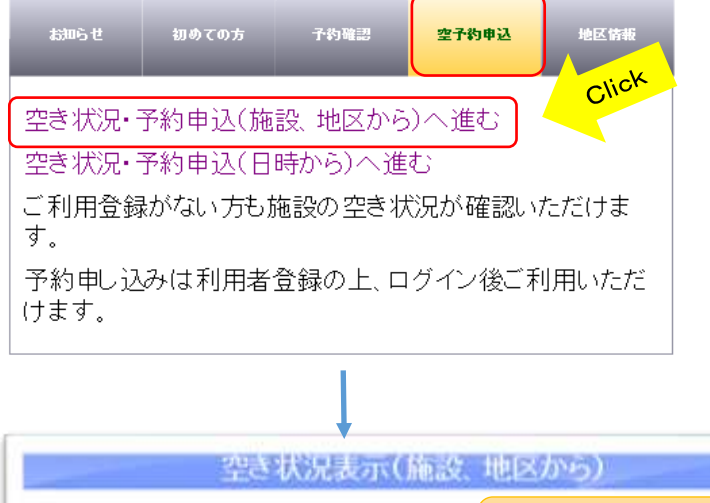

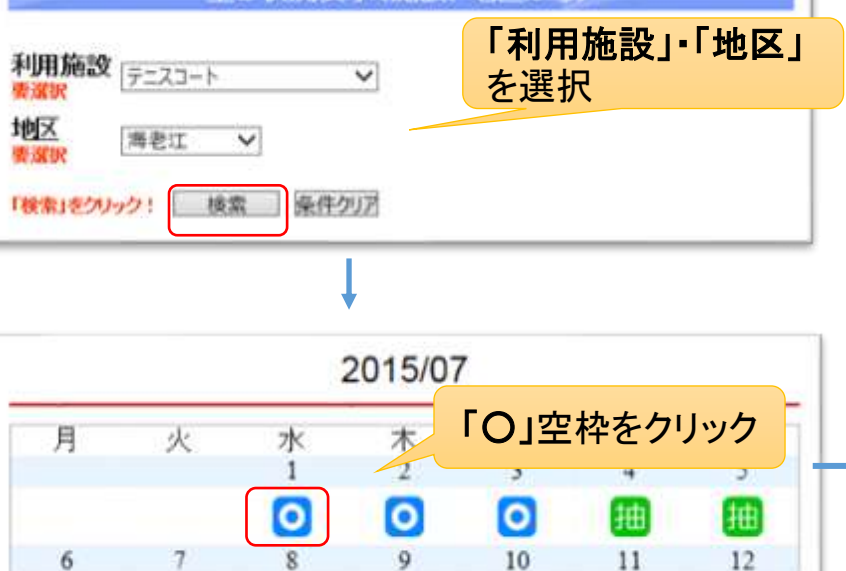

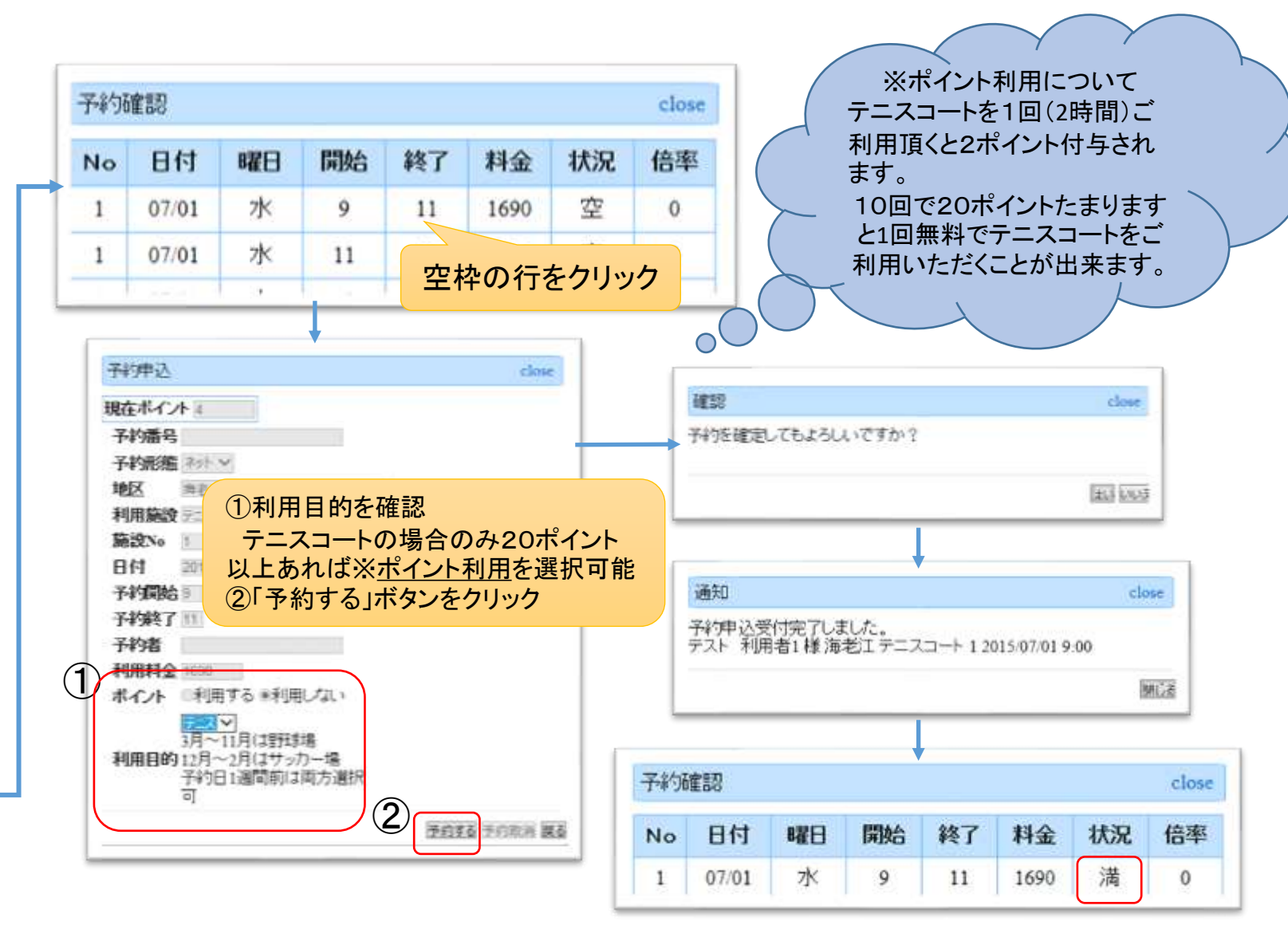

予約確認画面に戻り状況が「満」と表示されれば予約確定です

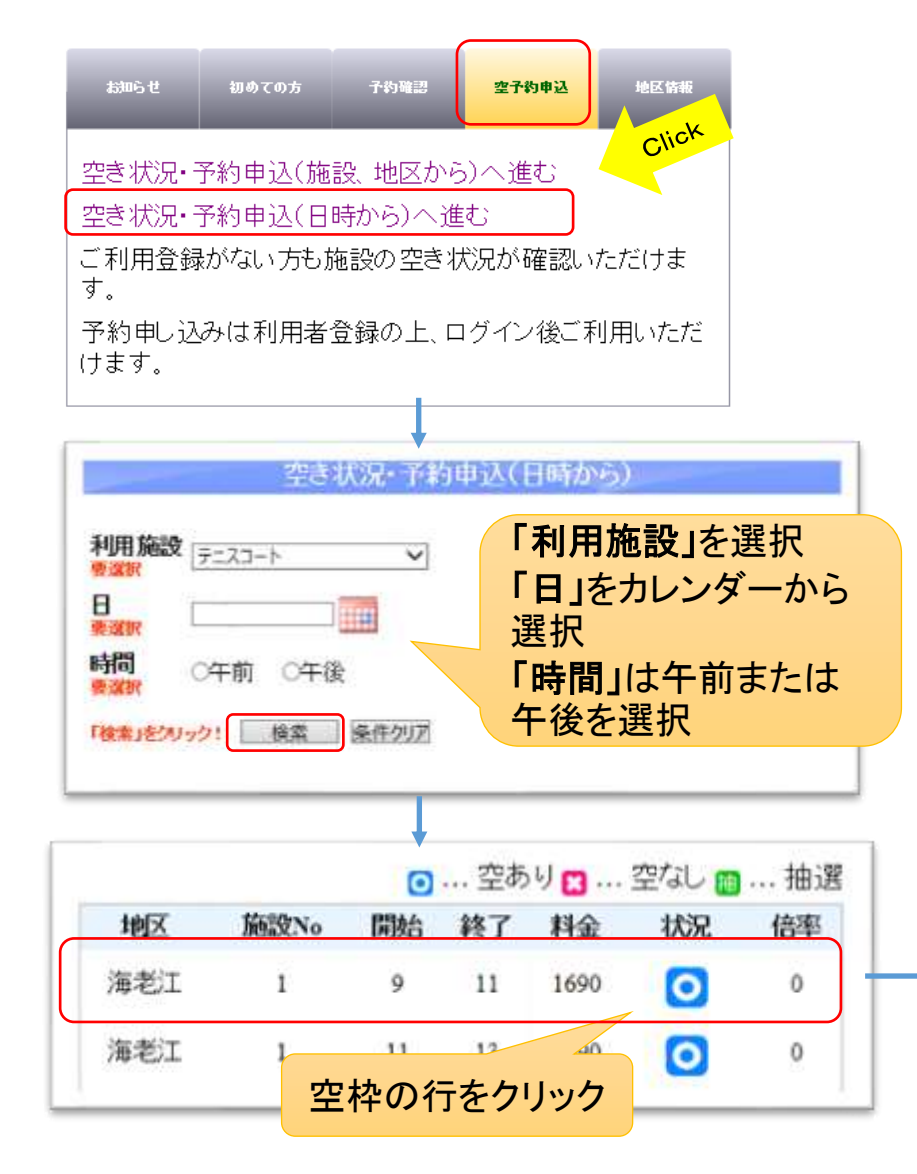

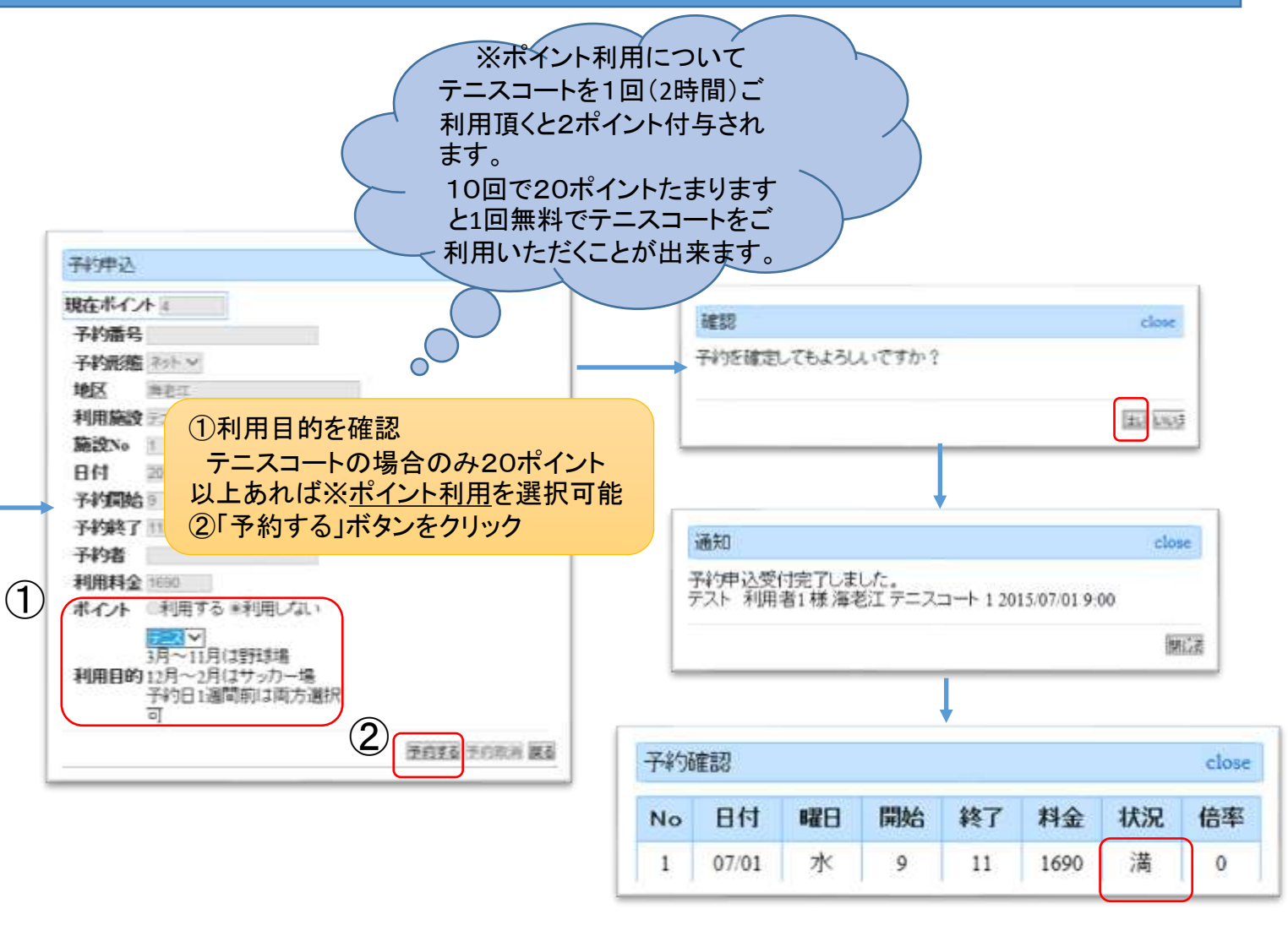

予約確認画面に戻り状況が「満」と表示されれば予約確定です

## 4-1 土日祝日の抽選申込をしたい(施設・地区から)

#### 抽選予約申込可能期間 9日9:00~15日24:00まで

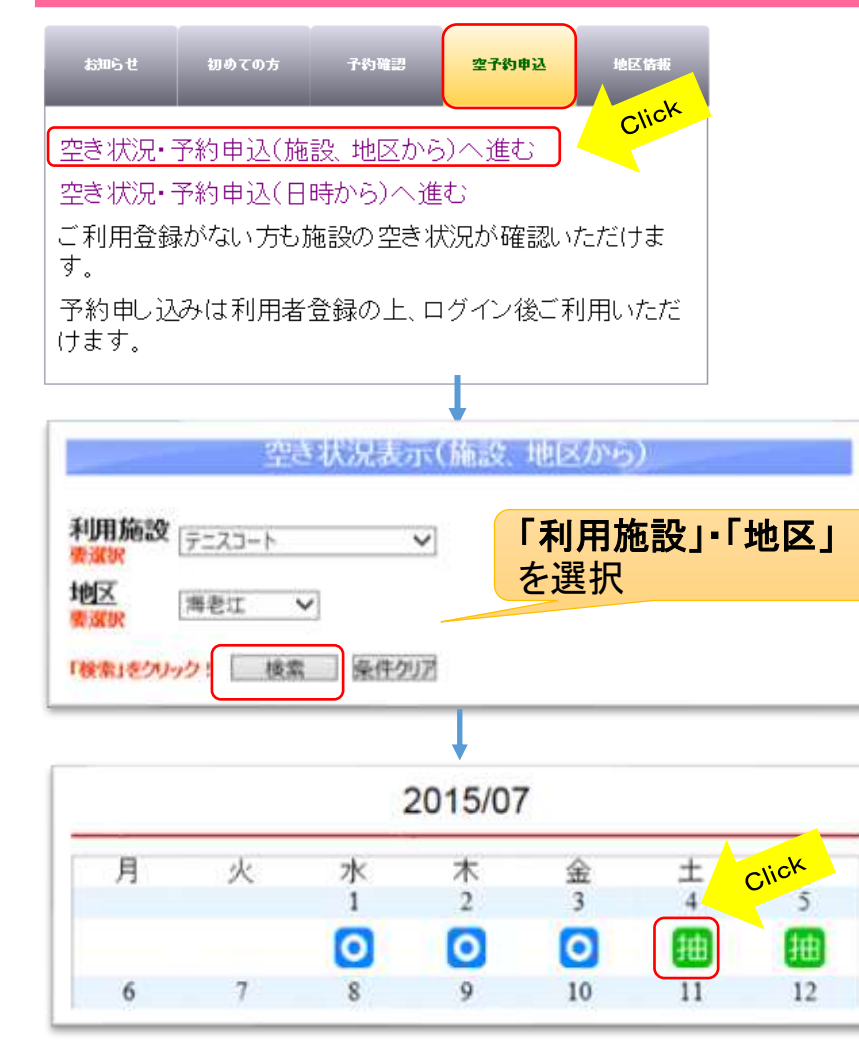

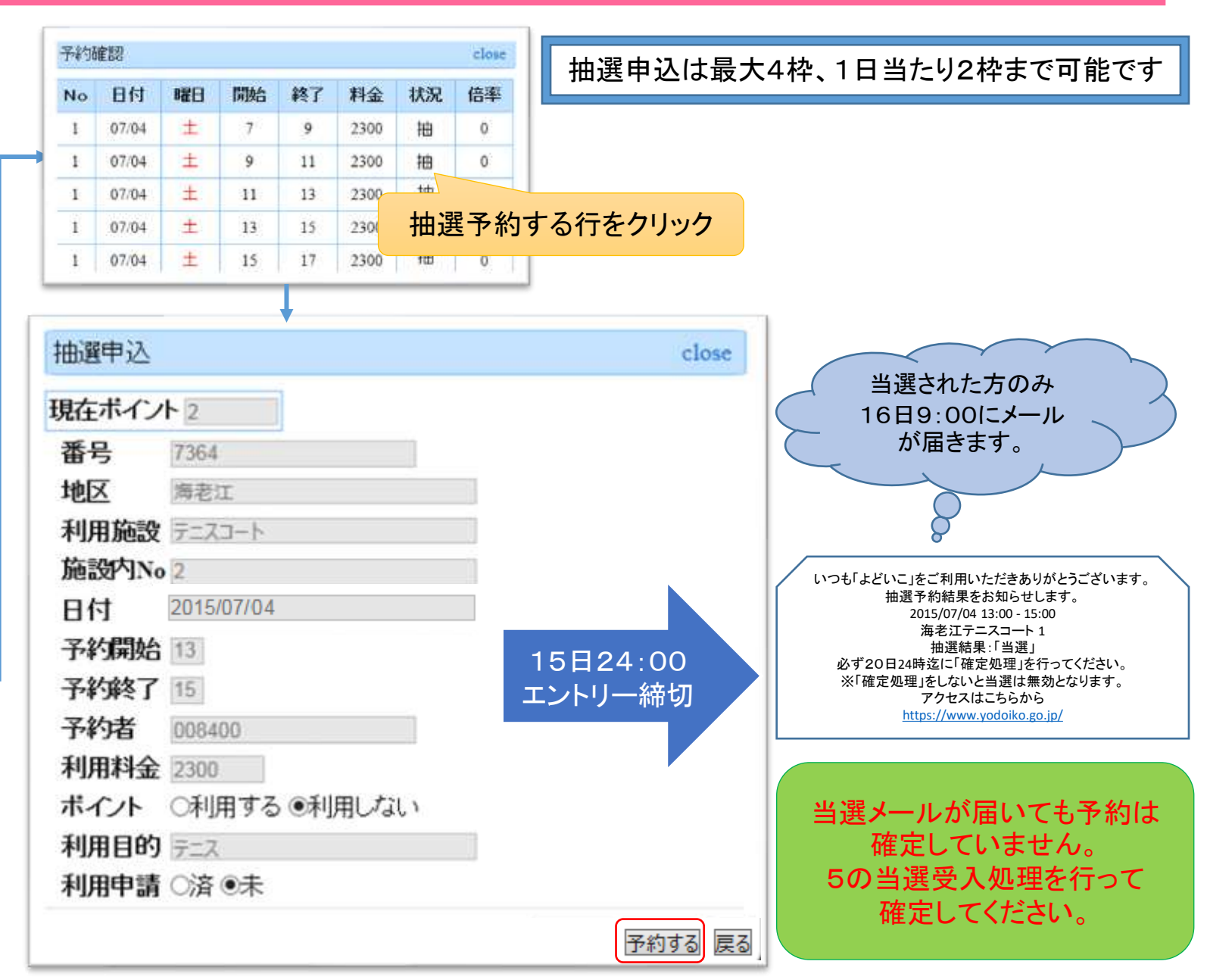

#### 4 - 2土日祝日の抽選申込をしたい(日時から)

2300

抽

0

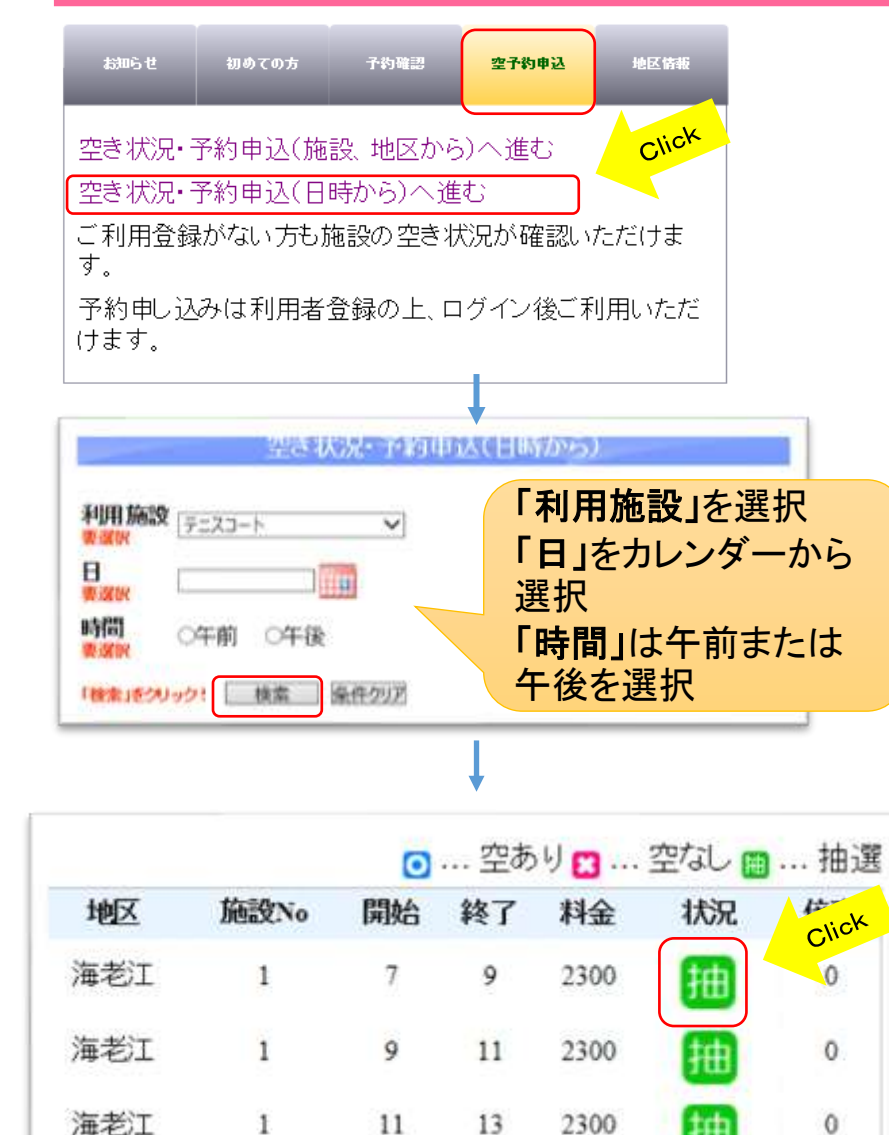

1

抽選申込は最大4枠、1日当たり2枠まで可能です

| close               |                                                                                                    |
|---------------------|----------------------------------------------------------------------------------------------------|
|                     | 当選された方のみ                                                                                                    |
| 15日24:00<br>エントリー締切 | 16日9:00にメール<br>が届きます。<br>いっも「よどいこ」をご利用いただきありがとうございます。<br>抽選予約結果をお知らせします。<br>2015/07/04 13:00 - 15:00<br>海老江テニスコート 1<br>抽選結果「当選」<br>必ず20日24時迄に「確定処理」を行ってください。<br>※「確定処理」をしないと当選」は無効となります。<br>アクセスはこちらから<br>https://www.yodoiko.go.jp/<br>当選メールが届いても予約は<br>確定していません。<br>5の当選受入処理を行って |
|                     | close<br>15日24:00<br>エントリー締切                                                                                                    |

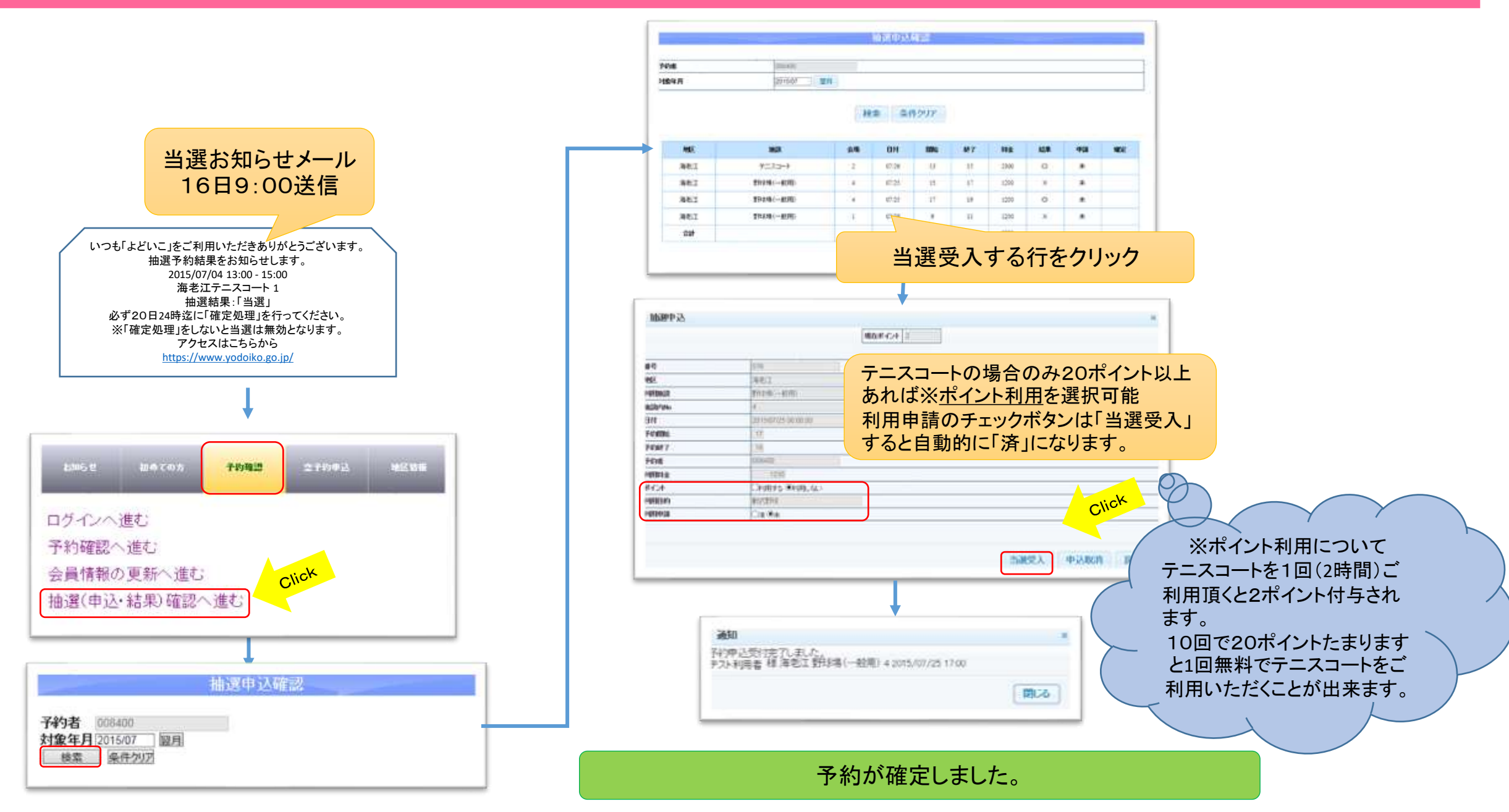

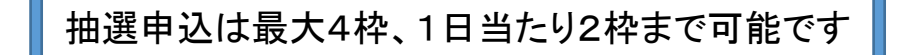

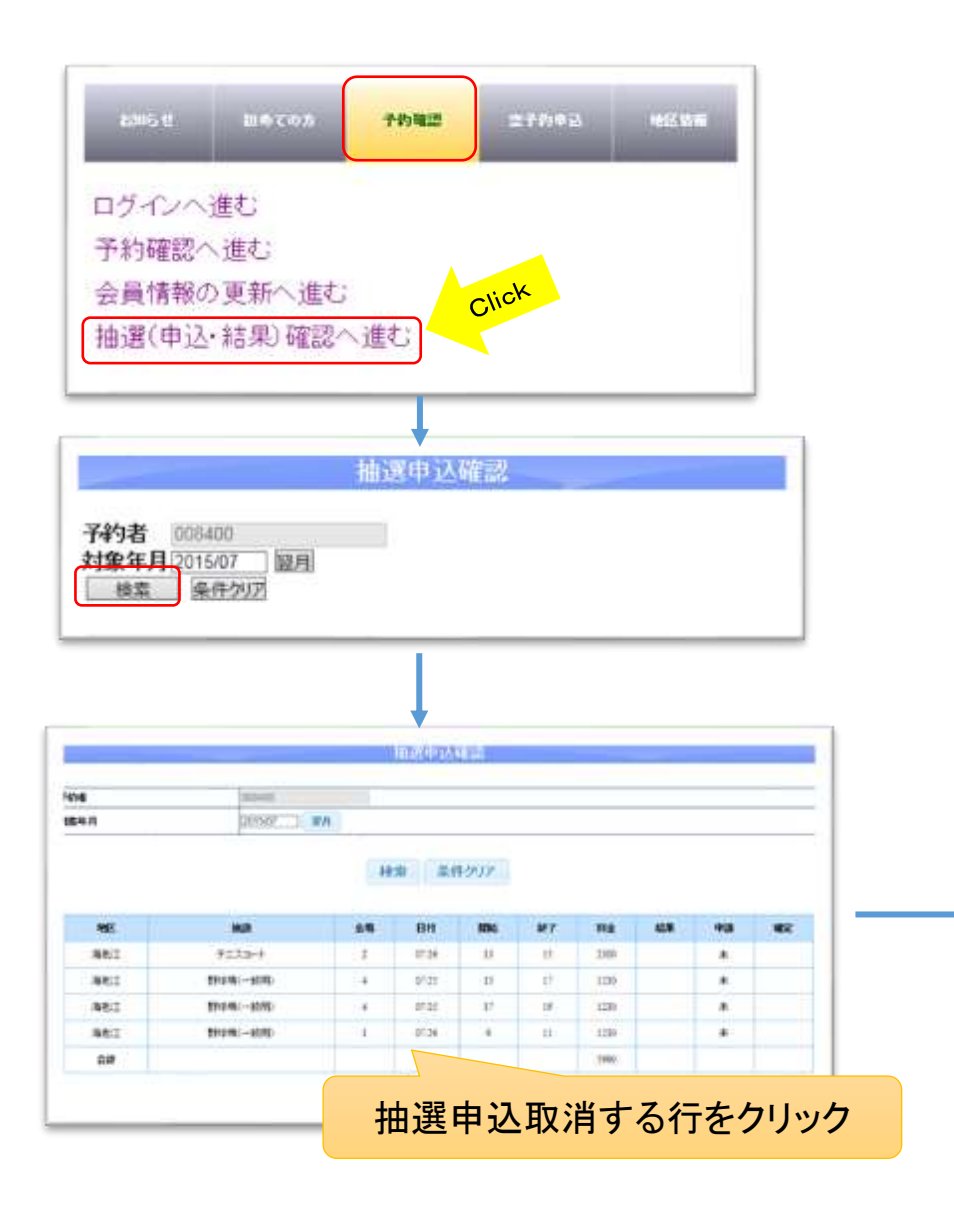

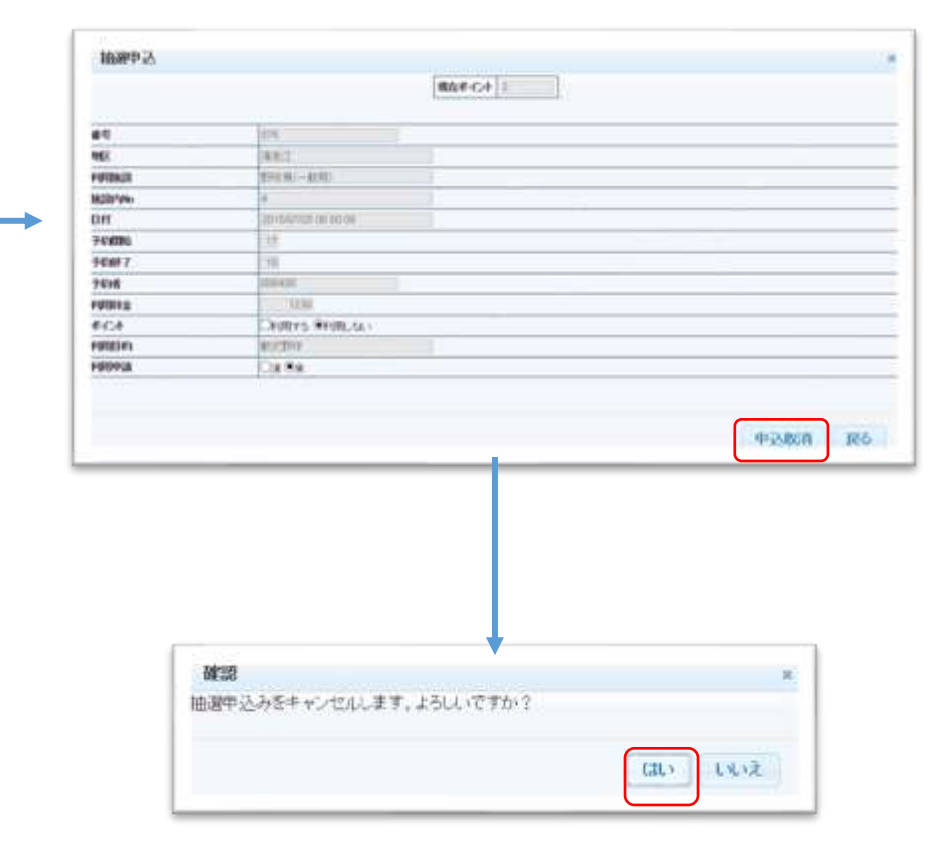

#### 抽選申込をキャンセルしました。

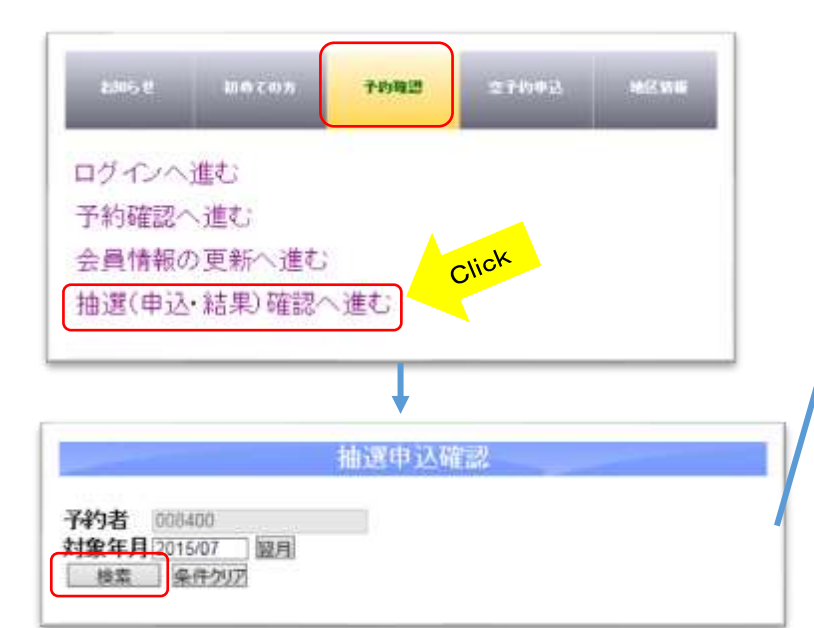

| 地区  | 論設       | 会場 | 日付     | 開始 | 終了 | 料金   | 結果 | 申請 | 確定 |
|-----|----------|----|--------|----|----|------|----|----|----|
| 海老江 | テニスコート   | 2  | 07/26  | 13 | 15 | 2300 | 0  | 済  | 6  |
| 海老江 | 野球場(一般用) | 4  | 07/25  | 15 | 17 | 1230 | ×  | 未  |    |
| 海老江 | 野洋場(一般用) | 4  | 07/25  | 17 | 19 | 1230 | 0  | 済  | ٥  |
| 海老江 | 野球場(一般用) | 1  | 07/26  | 9  | 11 | 1230 | ×  | 未  |    |
| 승하  |          |    |        |    |    | 5990 |    |    |    |
|     |          |    | 1~4/全4 | 1件 |    |      |    |    |    |

| 結果    |             | 申請   |                                   | 確定      |                    |
|-------|-------------|------|-----------------------------------|---------|--------------------|
| 0     | 当選          | 済    | 利用申請済                             | 0       | 当選受入済              |
| ×     | 落選          | 未    | 利用申請未                             | 空白      | 当選受入処理が出来て<br>いません |
| 16日の9 | 9:00に表示されます | 5の当選 | 受入を行えば「 <b>申請」</b> :「 <b>済」</b> = | =「確定」:「 | O」と表示されます          |

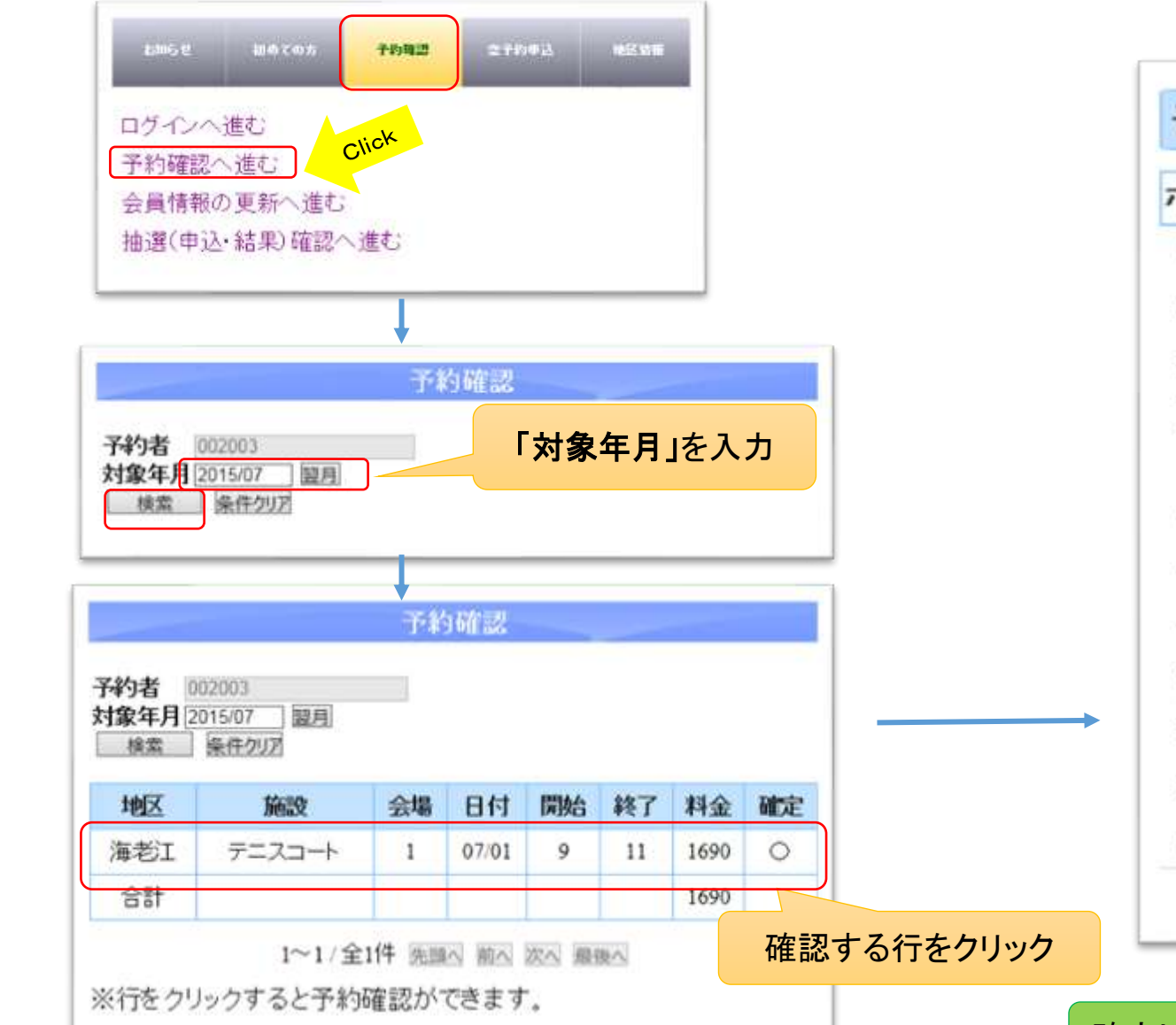

| 予約確認   |                     | close      |
|--------|---------------------|------------|
| ポイント 2 |                     |            |
| 予約番号   | 2035                |            |
| 地区     | 海老江                 |            |
| 利用施設   | テニスコート              |            |
| 施設内No  | 1                   |            |
| 日付     | 2015/07/01 00:00:00 |            |
| 予約開始   | 9                   |            |
| 予約終了   | 11                  |            |
| 予約者    | 002003              |            |
| 確定日時   | 2015/06/16 10:35:18 |            |
| 利用料金   | 1690                |            |
| ボイント   | ◎利用する ◎利用しない        |            |
| 利用目的   | テニス                 |            |
|        |                     | 予約取消 利用券 戻 |

確定した予約のみ表示されます。当選受入していないものは表示されません。

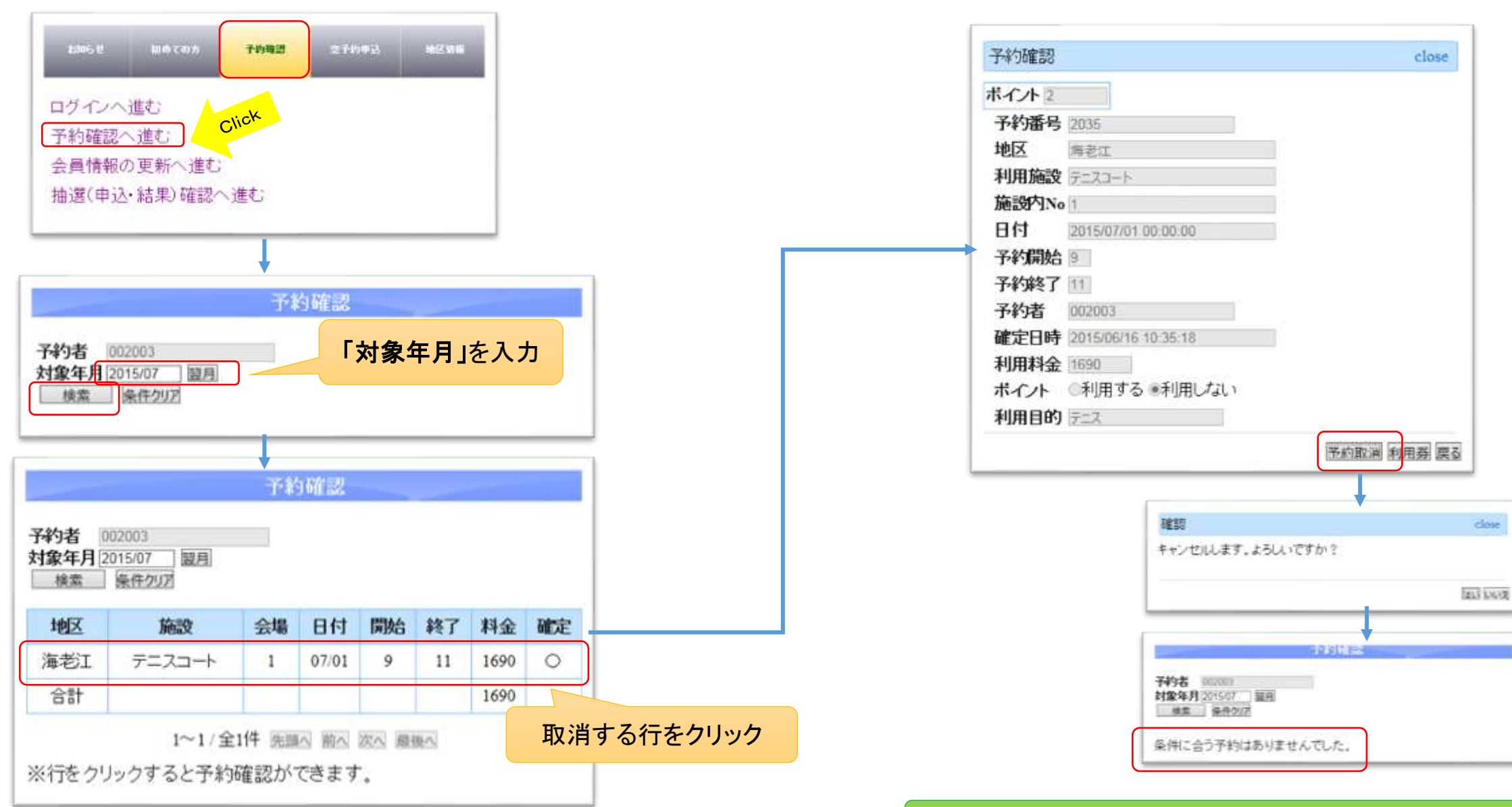

予約確認画面に戻り対象の行が表示されなければ予約取消完了です。

## 10 利用券を発行したい

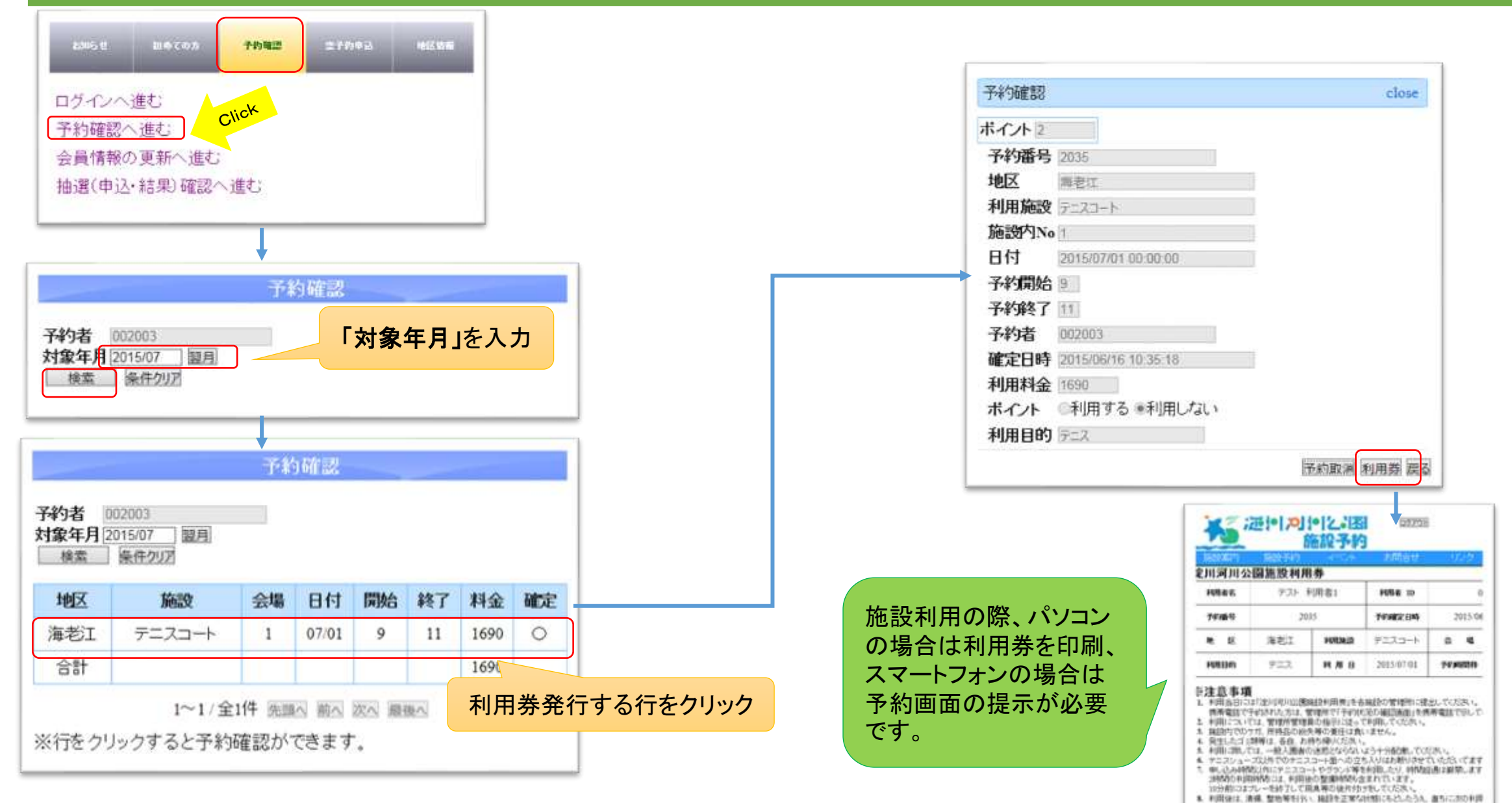

い。 第一回第二時ずあ工事、出水、使先支用率により運動相談か利用かできない場合があら 18. 相談の管理上利用が下通るてあると認められる場合(別:日初の利用率)は、予約 いた、ますようがあります。

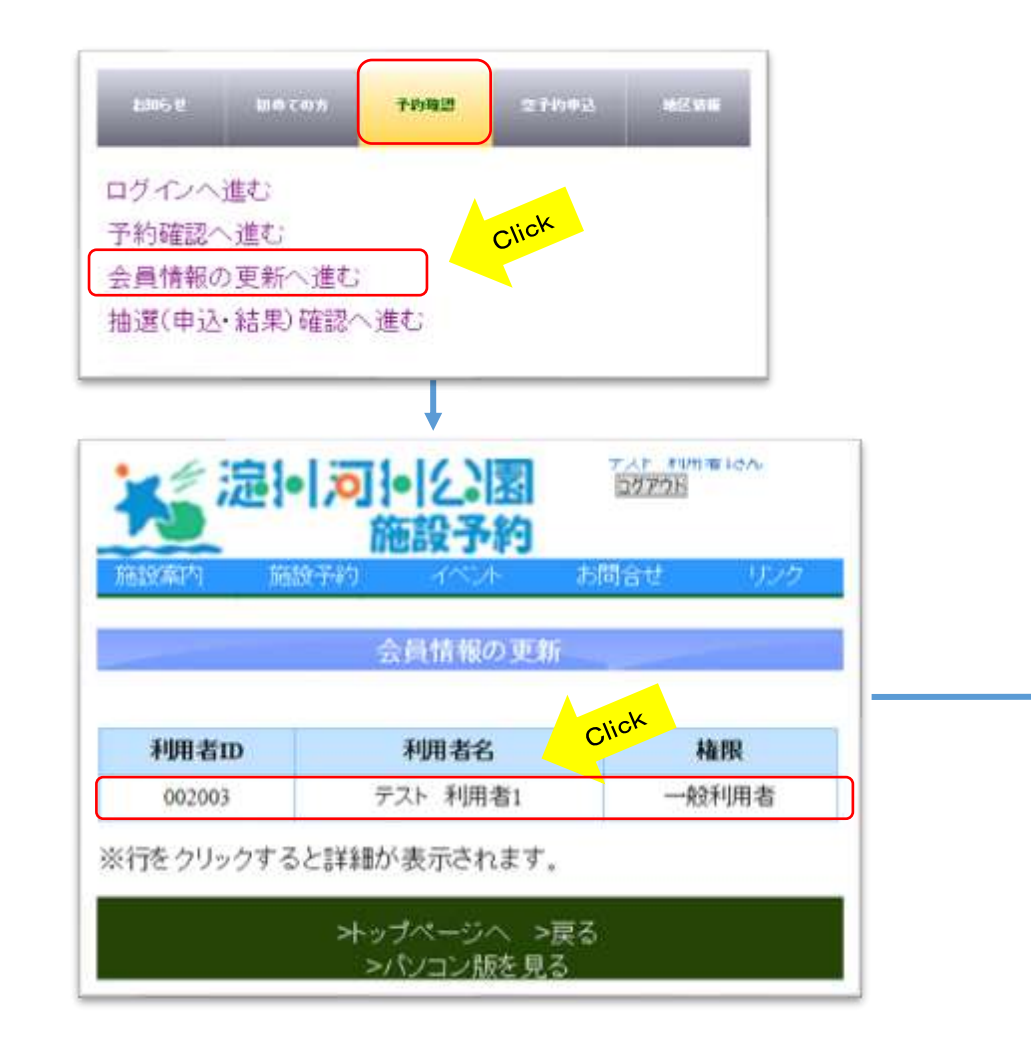

| 利用者ID    | 002003            |                  |     |
|----------|-------------------|------------------|-----|
| 利用者名     | テスト 利用者1          |                  |     |
| フリガナ     | テスト リヨウシャイチ       |                  |     |
| 生年月日     | 昭和 > 40 年 1 月 1 日 |                  |     |
| 性別       | ●男◎女              |                  |     |
| 郵便番号     | 5406591           |                  |     |
| 住所       | 大阪市中央区大手前 1-7-3   | 変 面 後 「 <b> </b> | רי, |
| 電話番号     | 06-6941-0175      |                  | //  |
| 携带番号     |                   |                  |     |
| メールアト・レス |                   |                  |     |
| パスワート    |                   |                  |     |

その他の変更につきましては、最寄りのサービスセンターへお越しの上お手続き下さい。